## Installer le RSS sur Internet Explorer

| Chttp://www.vuncf.org/ - Windows Internet Explorer                                                                                           |                         | <u>_                                    </u> |  |  |  |                                                 |             |   |
|----------------------------------------------------------------------------------------------------|-------------------------|----------------------------------------------|--|--|--|-------------------------------------------------|-------------|---|
| Co Co 🖉 http://www.vuncf.org/ 🔎 🖻 🐓 🧭 vuncf.org 🗙                                                                                            |                         | ₼ ☆ 🕸                                        |  |  |  |                                                 |             |   |
| Fichier Edition Affichage Favoris Outils ?                                                                                                   |                         |                                              |  |  |  |                                                 |             |   |
| 👍 🙆 Accéder à plus de module 🔻                                                                                                    |                         |                                              |  |  |  |                                                 |             |   |
|                                                                                                    |                         | <b>)</b> ^                                   |  |  |  |                                                 |             |   |
| Node d'emploi Anti-constitution Gueuloir Glossaire Argent Tirage au sort : travaux pratiques Points Durs FICHES! FICHES DEMOS   Formez-vous! |                         |                                              |  |  |  |                                                 |             |   |
|                                                                                                    |                         |                                              |  |  |  | Accueil                                         | Identifiant | - |
|                                                                                                    |                         |                                              |  |  |  | Un projet concret pour un changement durable et |             |   |
| démocratique : une révolution populaire par                                                                                                  | Mot de                  | passe                                        |  |  |  |                                                 |             |   |
| l'éducation                                                                                                    |                         |                                              |  |  |  |                                                 |             |   |
| i education.                                                                                                    | ☑ Me retenir            |                                              |  |  |  |                                                 |             |   |
| Bonjour,<br>Je m'appelle Sébastien, i'ai 52 ans en cet été 2012. Je suis informaticien                                                       | $Connexion \rightarrow$ |                                              |  |  |  |                                                 |             |   |
| se in appene bebastien, j'a 55 ans en eet ete 2015, se suis informatieren                                                                    |                         |                                              |  |  |  |                                                 |             |   |
| à mon compte, après avoir été salarié et aussi p'tit chef d'entreprise. Ça<br>ira pour le CV.                                                | S'enregistrer           |                                              |  |  |  |                                                 |             |   |

Su le site, remarquez le petit bouton en haut à gauche, artistement surligné par le prochain Van Gogh

La page qui s'ouvre vous propose de vous abonner...

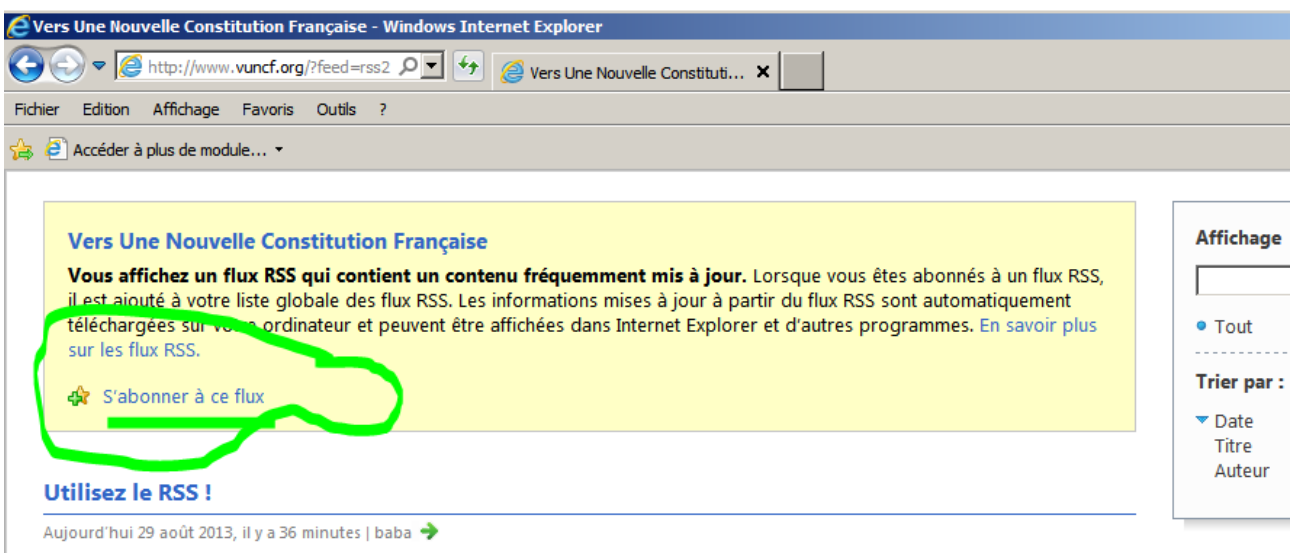

Si vous vous intéressez à ce site, vous allez avoir besoin d'un système qui vous indique les nouveautés. Il est exclu de vous

Abonnez vous donc. Clic.

## Ceci apparaît :

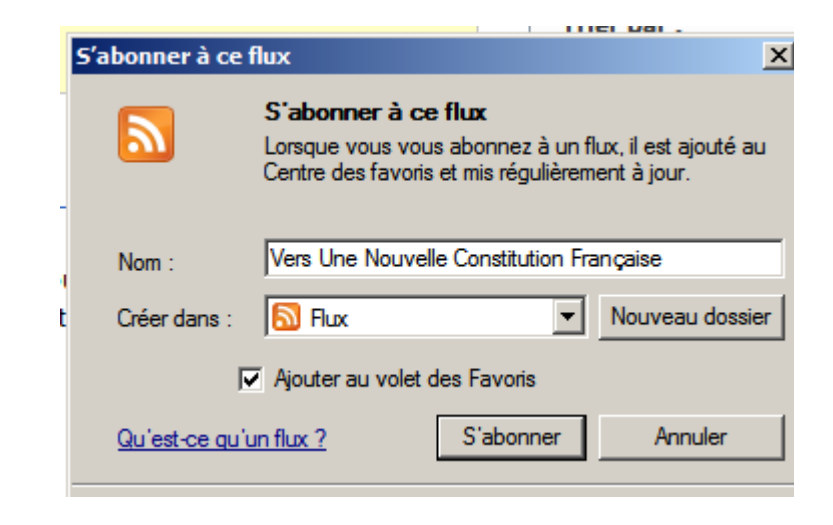

Cocher « Ajouter au volet des Favoris », tant qu'à faire... Puis cliquez « S'abonner »

Maintenant regardez le volet des favoris :

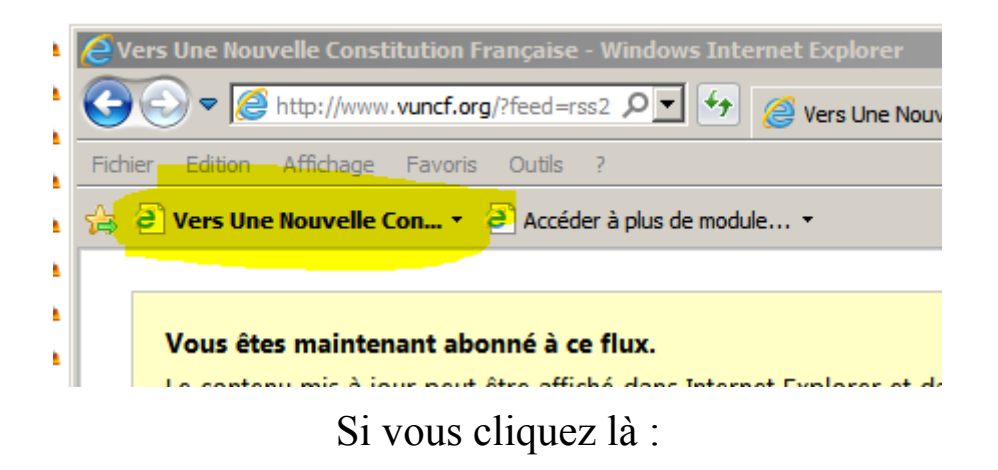

| e٧                                                       | ers Une Nouvelle Constitution Française - Windows Internet Explorer |     |  |  |  |
|----------------------------------------------------------|---------------------------------------------------------------------|-----|--|--|--|
| G                                                        | 🕞 🗢 🧭 http://www.vuncf.org/?feed=rss2 🔎 🖬 🍘 Vers Une Nouvelle       | Con |  |  |  |
| Fich                                                     | ier Edition Affichage Favoris Outils ?                              |     |  |  |  |
| 🝰 🧉 Vers Une Nouvelle Con 👻 🥘 Accéder à plus de module 🝷 |                                                                     |     |  |  |  |
|                                                          | Utilisez le RSS ! (nouveau)                                         |     |  |  |  |
|                                                          | Demi-Journée du citoyen (nouveau)                                   |     |  |  |  |
|                                                          | La strate (nouveau)                                                 |     |  |  |  |
|                                                          | Tirage au sort : travaux pratiques (nouveau)                        | ďa  |  |  |  |
|                                                          | Le vote blanc (nouveau)                                             |     |  |  |  |
|                                                          | J'y vais, j'y vais pas (nouveau)                                    |     |  |  |  |
|                                                          | Euro, quand tu nous tiens (nouveau)                                 |     |  |  |  |
|                                                          | Sacrées frontières ! (nouveau)                                      |     |  |  |  |
|                                                          | Art 56 Un ramassi de barons : le Conseil Constitutionnel (nouveau)  |     |  |  |  |
|                                                          | Art 53 Un traité, une loi (nouveau)                                 |     |  |  |  |
|                                                          | Art 55 Traités 1, Lois 0 (nouveau)                                  |     |  |  |  |
|                                                          | Art 50-1 Pour ne rien dire (nouveau)                                |     |  |  |  |
|                                                          | Art 49 Les amateurs de pipeau se régalent. (nouveau)                |     |  |  |  |
|                                                          | Art 47-1 Le braquage de la sécu (nouveau)                           |     |  |  |  |
|                                                          | Art 46 Lois organiques, très ordinaires (nouveau)                   |     |  |  |  |
|                                                          | Art 44 Parlement aux ordres (nouveau)                               |     |  |  |  |
|                                                          | Héritage et succession (nouveau)                                    |     |  |  |  |
|                                                          | Mauvaise qualité obligatoire ? (nouveau)                            |     |  |  |  |
|                                                          | Le Tirage au Sort (nouveau)                                         |     |  |  |  |
|                                                          | Pourquoi une nouvelle constitution ? (nouveau)                      |     |  |  |  |
|                                                          | Ouvrir tous les éléments (nouveaux 100)                             |     |  |  |  |
|                                                          | Tout marquer comme lu                                               |     |  |  |  |
|                                                          |                                                                     |     |  |  |  |

1 – Une demi-journée hebdomadaire de citoyenneté : sinon comment être c

Le machin se met à jour automatiquement. Pour régler cet aspect.....Suivez le guide... Repérez la petite étoile jaune en haut à droite.

(Ils auraient pu faire gaffe. Enfin....)

Clic Droit sur le lien rss pour ouvrir le menu local qui va vous proposer les « propriétés »

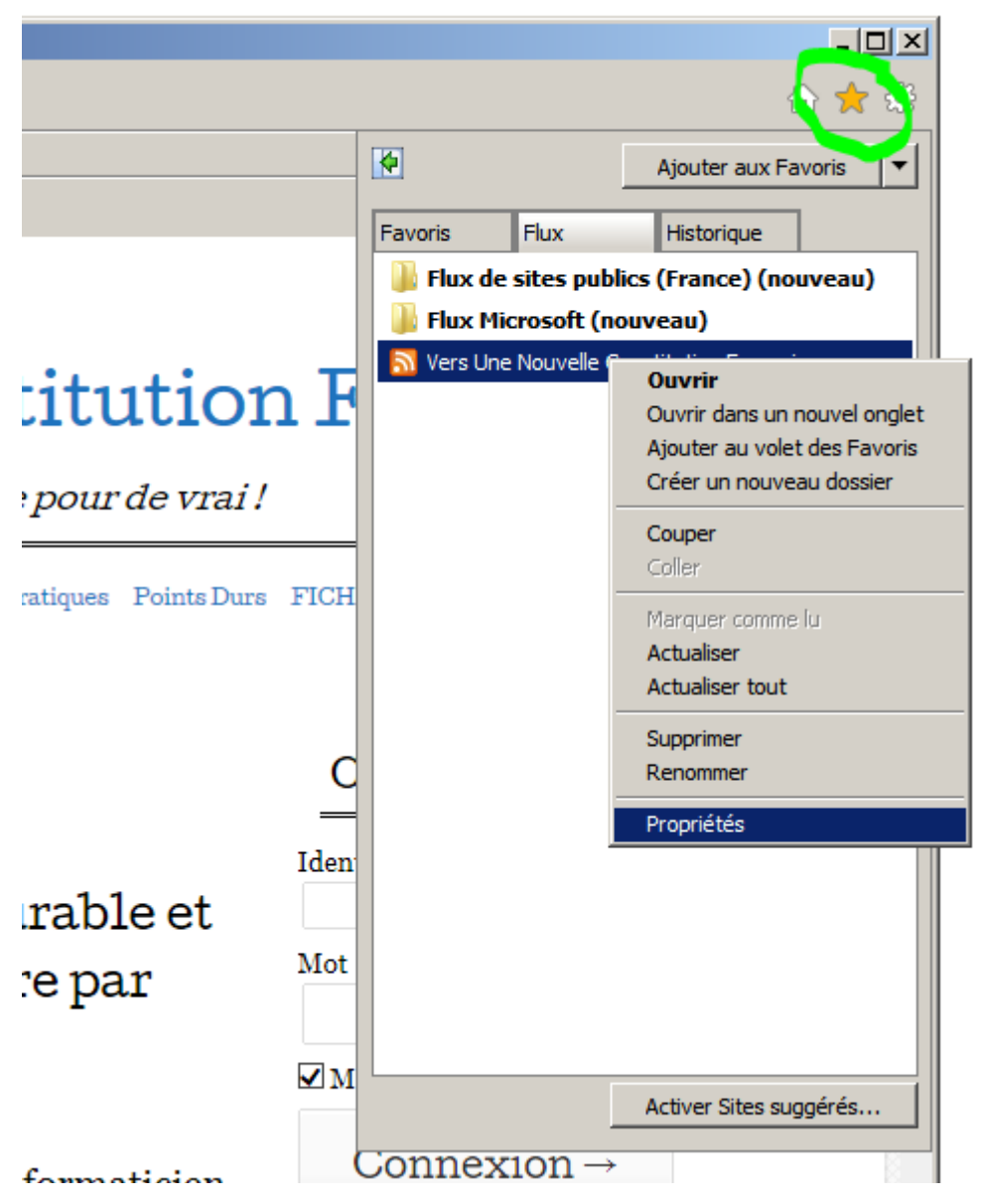

Vous allez y arriver !

Les propriétés, c'est à vous de voir...

| Propriétés des flux 🔀                                                                                                    |                                         |                       |  |  |
|----------------------------------------------------------------------------------------------------|-----------------------------------------|-----------------------|--|--|
| Nom : Vers Une Nouvelle Constitution Française                                                                                              |                                         |                       |  |  |
| Adresse :                                                                                                    | resse : http://www.vuncf.org/?feed=rss2 |                       |  |  |
| Nom d'utilisateur et                                                                                                    | mot de passe                            | Paramètres            |  |  |
| Planification des mises à jour                                                                                                    |                                         |                       |  |  |
| Votre ordinateur recherche ce flux ou ce composant Web Slice<br>pour les nouvelles mises à jour sur la base d'une planification<br>définie. |                                         |                       |  |  |
| • Utiliser la plan                                                                                                    | ification par défaut                    |                       |  |  |
| Par défaut : 1                                                                                                    | jour                                    | Paramètres            |  |  |
| Utiliser une planification personnalisée                                                                                                    |                                         |                       |  |  |
| Fréquence : Suggéré (1440 minutes)                                                                                                    |                                         |                       |  |  |
| Télécharger automatiquement les<br>fichiers en pièces jointes                                                                               |                                         | Afficher les fichiers |  |  |
| Archivage                                                                                                    |                                         |                       |  |  |
| Entrez le nombre maximal de mises à jour pour ce flux. Les modifications prendront effet à la mise à jour du flux.                          |                                         |                       |  |  |
| Garder le nombre maximal d'éléments (2500)                                                                                                  |                                         |                       |  |  |
| • Ne garder que les éléments les plus récents                                                                                               |                                         |                       |  |  |
| Nombre d'éléments : 200                                                                                                    |                                         |                       |  |  |
| Informations sur les flux OK Annuler                                                                                                    |                                         |                       |  |  |